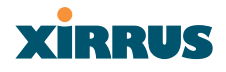

# **Configuring the Xirrus Array**

This chapter covers configuration and management tasks using the product's embedded Web Management Interface (WMI). It also includes a procedure for logging in to the XS-3900/XS-3700/XS-3500 with your Web browser.

Section headings for this chapter include:

- "Logging In" on page 69
- "Making Configuration Changes to the Array" on page 70

### Logging In

Use this procedure to log in to the WMI via your Web browser.

- 1. Establish a network connection and open your Web browser.
- 2. Connect to the Wireless LAN Array via its default IP address (10.0.1.1) or via a DHCP assigned IP address.
- 3. When connected to the Array, a login prompt appears on your screen. The default login for the user name and password is **admin** for both. Login names and passwords are case-sensitive.
- 4. To log in to the Array's Web Management Interface, enter **admin** when prompted for a user name and password.

| Connect to 10.0. | 1.1 🛛 🛛 🗙            |
|------------------|----------------------|
|                  | GA                   |
| www.xirrus.com   |                      |
| User name:       | 🖸 admin 💌            |
| Password:        | •••••                |
|                  | Remember my password |
|                  |                      |
|                  | OK Cancel            |

Figure 46. WMI: Logging In to the Wireless LAN Array

## XIRRUS

### Making Configuration Changes to the Array

This section has been organized into functional areas that reflect the flow and content of the WMI. Configuration instructions to the Wireless LAN Array require you to input data in one or more of the following formats:

- Specifying data (for example, IP addresses, descriptions, etc.).
- Making selections from pull-down lists.
- Choosing an option by clicking on a radio button (for example, on/off).
- Clicking on a check box to activate/deactivate a feature.
- Clicking on a button to confirm a command or apply your changes.

### **Array Status**

This is a status only page that provides a snapshot of the global configuration settings for all XS-3900/XS-3700/XS-3500 network interfaces and radios. You must go to the appropriate configuration page to make changes to any of the settings displayed here (configuration changes cannot be made from this page).

| XS-3900 Wireless LA  | N Array             |                |               |               | XIRRUS           |
|----------------------|---------------------|----------------|---------------|---------------|------------------|
| Array Status         | WLAN Array Status   |                |               |               |                  |
| Express Set-Up       | Network Interface   | Status         | Management    | Configuration | IP Address       |
| Network Interfaces   | 10/100 Megabit      | Enabled        | Enabled       | DHCP          | 192.168.0.7      |
| IAP Interfaces       | Gigabit Interface 1 | Enabled        | Enabled       | DHCP          | 10.0.1.2         |
| SSID                 | Gigahit Interface 2 | Enabled        | Enabled       | DHCP          | 10.0.1.2         |
| Security             | Integrated Access P | oints          | 211401010     | 01101         | 1010111          |
| Stations<br>Services | IAP Interface       | Status         | Channel       | Cell Size     | Associated Users |
| Array Info           | abg1                | Enabled        | 1             | Large         | 0                |
| Tools                | abg2                | Enabled        | 6             | Large         | 0                |
| Show Config          | abg3                | Enabled        | 11            | Large         | 0                |
| Event Log            | abg4                | Enabled        | 6             | Large         | 0                |
|                      | a1                  | Enabled        | 36            | Large         | 0                |
| A11 A12 A1           | a2                  | Enabled        | 52            | Large         | 0                |
| ABG4 ABG1            | a3                  | Enabled        | 149           | Large         | 0                |
| A10 A2               | a4                  | Enabled        | 40            | Large         | 0                |
| AS AS                | a5                  | Enabled        | 56            | Large         | 0                |
| A8 A4                | a6                  | Enabled        | 157           | Large         | 0                |
| A7 A6 A5             | a7                  | Enabled        | 44            | Large         | 0                |
|                      | a8                  | Enabled        | 60            | Large         | 0                |
| Critical Msgs: 1     | a9                  | Enabled        | 153           | Large         | 0                |
| Warning Msgs: 0      | a10                 | Enabled        | 48            | Large         | 0                |
| General Msgs: 9      | a11                 | Enabled        | 64            | Large         | 0                |
|                      | a12                 | Enabled        | 161           | Large         | 0                |
|                      |                     |                |               |               |                  |
| Location:            | Name: Xir           | rus_WLAN_Array | Gigabit 1 IP: | 10.0.1.2      | a (e             |

Figure 47. WMI: Array Status Page

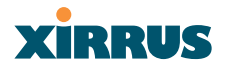

The Array Status page is sub-divided into the **Network Interface** and **IAP Interface** (radio) sections and provides you with the following information:

• All devices: A listing of the available Network Interfaces and IAPs with each item containing a link to the associated configuration page. Linked items are shown <u>UNDERLINED</u>. For example:

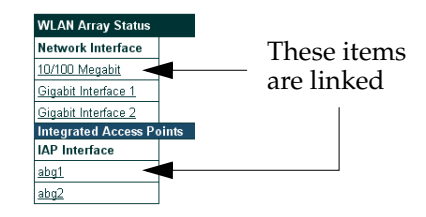

Figure 48. Linked Items

• All devices: The current status of each device, whether enabled or disabled. Devices that are disabled are shown in RED. For example:

| WLAN Array Status          |          |            |               |                  |
|----------------------------|----------|------------|---------------|------------------|
| Network Interface          | Status   | Management | Configuration | IP Address       |
| <u>10/100 Megabit</u>      | Enabled  | Enabled    | DHCP          | 192.168.0.4      |
| <u>Gigabit Interface 1</u> | Enabled  | Enabled    | DHCP          | 10.0.1.2         |
| Gigabit Interface 2        | Enabled  | Enabled    | DHCP          | 10.0.1.2         |
| Integrated Access F        | Points   |            |               |                  |
| IAP Interface              | Status   | Channel    | Cell Size     | Associated Users |
| abg1                       | Enabled  | 8          | Small         | 0                |
| abg2                       | Disabled | 1          | Small         | 0                |
| abg3                       | Enabled  | 2          | Small         | 0                |

Disabled devices are shown in RED

Figure 49. WMI: Disabled Device (Partial View)

- Network Interface devices:
  - The **Management** column indicates whether the network interface device is enabled or disabled. Network interfaces are enabled or disabled on the Network Settings page.
  - The **Configuration** column shows how each network interface obtains its IP address—either dynamically via DHCP or entered manually by you (static configuration) on the Network Settings page.

### Xirrus

- The **IP Address** column shows the current IP address being used by each network interface device.
- IAP Interface devices:
  - The **Channel** column shows on which channel each IAP (radio) is operating. Channel selections are made on the IAP Settings page from a pull-menu. To avoid co-channel interference, adjacent radios should not be using adjacent channels.
  - The **Cell Size** column indicates which cell size setting is currently active for each radio—either small, medium, large or manually defined by you. The cell size of a radio is a function of its transmit power and determines the radio's overall coverage. Cell sizes are defined on the IAP Settings page. For additional information about cell sizes and the importance of planning for and defining the optimum sizes for your Array, go to "Coverage and Capacity Planning" on page 25.

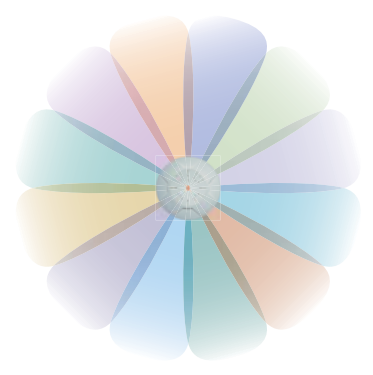

Figure 50. IAP Cells

• The **Associated Users** column informs you how many users are currently associated with each radio. The high-capacity XS-3900 can handle up to 64 concurrent users per individual IAP radio (1024 or 960 users per Array when the monitor is enabled).

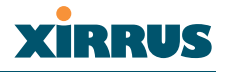

#### **Express Setup**

This page allows you to establish global configuration settings that will enable basic Array functionality. Any changes you make on this page will affect all radios. When finished, click on the **Apply** button to apply the new settings to this session, then click on the **Save** button to save your changes.

| Express Set-Up                    |               |          |
|-----------------------------------|---------------|----------|
| Host Name:                        | Xirrus_WLAN_A | vray     |
| es                                |               |          |
| Admin Contact:                    |               |          |
| Admin Contact.                    |               |          |
| Admin Email:                      |               |          |
| Admin Phone:                      |               |          |
| Enable/Configure All IAP's:       | Execute       |          |
| 10/100 Megabit Settings           |               |          |
| Enable Interface:                 | Yes           | O No     |
| Allow Management On Interfa       | ice:   Yes    | O No     |
| ABG1 Configuration Server Protoco | : OHCP        | O Static |
| A2 O IP Address:                  | 192.168.0.7   |          |
| A3 IP Subnet Mask:                | 255.255.255.0 |          |
| ARG2 _ Default Gateway:           | 192.168.0.1   |          |
| Gigabit Interface 1 Settings      |               |          |
| Enable Interface:                 | Yes           | 🔘 No     |
| 1 Allow Management On Interfa     | ice: 💿 Yes    | O No     |
| Configuration Server Protocol     | : 💿 DHCP      | Static   |
| IP Address:                       | 10.0.1.2      |          |
| IP Subnet Mask:                   | 255.0.0.0     |          |
| Default Gateway:                  |               |          |
| Gigabit Interface 2 Settings      |               |          |
| Enable Interface:                 | Yes           | ⊖ No     |
| Allow Management On Interfa       | ice: 💿 Yes    | O No     |
| Configuration Server Protoco      | : OHCP        | ⊖ Static |
| IP Address:                       | 10.0.1.2      |          |
| IP Subnet Mask:                   | 255.0.0.0     |          |
| Default Gateway:                  |               |          |
| SSID: (Wireless Network Nam       | e) xirrus     |          |
| Wireless Security                 | Open V        |          |
| Wireless Security.                | Chen .        |          |
| wireless Key/Passphrase:          |               |          |
| Confirm Key/Passphrase:           |               |          |

#### more ...

Figure 51. WMI: Express Setup Page (Part 1)

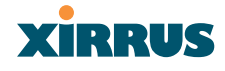

| New Admin Password:       | •••••                                               |
|---------------------------|-----------------------------------------------------|
| Confirm Admin Password    |                                                     |
| Adjust Time: (hrs:min:sec | 6 • : 37 • : 24 • AM •                              |
| Adjust Date: (day/month/  | /ear) 🔲 5 🗸 / 23 🗸 / 2005 🗸                         |
| Auto Adjust Daylight Savi | ings:                                               |
| TimeZone:                 | (GMT) Greenwich Mean Time: Dublin, Lisbon, London 👻 |
| Use NTP: (IP Address)     | time.nist.gov                                       |
| NTP 2: (IP Address)       | 129.6.15.29                                         |

Figure 52. WMI: Express Setup Page (Part 2)

#### Procedure for Performing an Express Setup

- 1. Host Name: Specify a unique host name for this Array. The host name is used to identify the Array on the network. Use a name that will be meaningful within your network environment, up to 64 alphanumeric characters.
- 2. Location Information: Enter a brief but meaningful description that accurately defines the physical location of the Array. In an environment where multiple units are installed, clear definitions for their locations are important if you want to identify a specific unit.
- **3.** Admin Contact: Enter the name and contact information of the person who is responsible for administering the Array at the designated location.
- 4. Admin Email: Enter the email address of the admin contact you entered in Step 3.
- 5. Admin Phone: Enter the telephone number of the admin contact you entered in Step 3.
- 6. Enable/Configure All IAPs: Click on the Execute button to enable and auto configure all IAPs (a message displays the countdown time—in seconds—to complete the auto-configuration task).

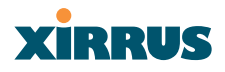

- 7. Configure the **Fast Ethernet** (10/100 Megabit), **Gigabit 1** and **Gigabit 2** network interfaces. The fields for each of these interfaces are the same, and include:
  - a. Enable Interface: Choose Yes to enable this network interface, or choose No to disable the interface.
  - **b.** Allow Management on Interface: Choose Yes to allow management of the Array via this network interface, or choose **No** to deny all management privileges for this interface.
  - c. Configuration Server Protocol: Choose DHCP to instruct the Array to use DHCP to assign IP addresses to the Array's Ethernet interfaces, or choose Static IP if you intend to enter IP addresses manually. If you choose the Static IP option, you must enter the following information:
    - **IP Address**: Enter a valid IP address for this Array. To use any of the remote connections (Web, SNMP, or SSH), a valid IP address must be used.
    - **IP Subnet Mask**: Enter a valid IP address for the subnet mask (the default is 255.255.255.0). The subnet mask defines the number of IP addresses that are available on the routed subnet where the Array is located.
    - **Default Gateway**: Enter a valid IP address for the default gateway. This is the IP address of the router that the Array uses to forward data to other networks.
- 8. SSID (Wireless Network Name): The SSID (Service Set Identifier) is a unique name that identifies a wireless network. All devices attempting to connect to a specific WLAN must use the same SSID. The default for this field is "xirrus."

For additional information about SSIDs, go to the Multiple SSIDs section of "Frequently Asked Questions" on page 222.

 Wireless Security: Select the desired wireless security scheme (Open, WEP or WPA). Make your selection from the choices available in the pulldown list.

#### Open

This option offers no data encryption and is **not recommended**, though you might choose this option if clients are required to use a VPN connection through a secure SSH utility, like PuTTy.

WEP (Wired Equivalent Privacy)

An optional IEEE 802.11 function that offers frame transmission privacy similar to a wired network. WEP generates secret shared encryption keys that both source and destination stations can use to alter frame bits to avoid disclosure to eavesdroppers.

WPA (Wi-Fi Protected Access)

A Wi-Fi Alliance standard that contains a subset of the IEEE 802.11i standard, using TKIP or AES as an encryption method and 802.1X for authentication. WPA is the stronger of the two wireless security schemes.

For more information about security, including a full review of all security options and settings, go to "Security Management" on page 113.

Z

Security settings will only take effect if they are assigned to a specific SSID. Refer to "SSID" on page 107.

- **10. Wireless Key/Passphrase**: Depending on the wireless security scheme you selected, enter a unique WEP key or WPA passphrase.
  - a. **Confirm Key/Passphrase**: If you entered a WEP key or WPA passphrase, confirm it here.
- **11.** New Admin Password: If desired, enter a new administration password for managing this Array. Choose a password that is not obvious, and one that you can remember. If you forget your password, you must reset the Array to its factory defaults so that the password is reset to admin (its default setting).

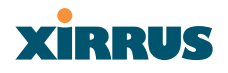

- **a. Confirm Admin Password**: If you entered a new administration password, confirm the new password here.
- **12. Adjust Time (hrs:min:sec)**: Check this box if you want to adjust the current system time. When the box is checked, the time fields become active. Enter the revised time (hours, minutes, seconds, am/pm) in the corresponding fields. If you don't want to adjust the current time, this box should be left unchecked (default).
- **13.** Adjust Date (day/month/year): Check this box if you want to adjust the current system date. When the box is checked, the date fields become active. Enter the revised date (day, month, year) in the corresponding fields. If you don't want to adjust the current date, this box should be left unchecked (default).
- **14.** Auto Adjust Daylight Savings: Check this box if you want the system to adjust for daylight savings automatically, otherwise leave this box unchecked (default).
- **15. Time Zone**: Select a time zone from the choices available in the pull-down list.

| (GMT - 12:00) Eniwetok Kwajalein                                                                                                    |
|----------------------------------------------------------------------------------------------------|
| (GMT - 11:00) Midway Island, Samoa                                                                                                    |
| (GMT - 10:00) Hawaii                                                                                                    |
| (GMT - 09:00) Alaska                                                                                                    |
| (GMT - 08:00) Pacific Time (US & Canada); Tijuana                                                                                                    |
| (GMT - 07:00) Mountain Time (US & Canada)                                                                                                    |
| (GMT - 06:00) Central Time (US & Canada)                                                                                                    |
| (GMT - 05:00) Eastern Time (US & canada)                                                                                                    |
| (GMT - 04:00) Atlantic Time (canada)                                                                                                    |
| (GMT - 03:30) Newfoundland                                                                                                    |
| (GMT - 03:00) Buenos Aires, Georgetown                                                                                                    |
| (GMT - 02:00) Mid-Atlantic                                                                                                    |
| (GMT - 01:00) Azores, Cape Verde Is.                                                                                                    |
| (GMT) Greenwich Mean Time: Dublin, Lisbon, London                                                                                                    |
| (GMT + 01:00) Amsterdan, Copenhagen, Madrid, Paris                                                                                                    |
| (GMT + 02:00) Israel                                                                                                    |
| (GMT + 03:00) Moscow, St. Petersburg, Volgograd                                                                                                    |
| (GMT + 03:30) Tehran                                                                                                    |
| (GMT + 04:00) Abu Dhabi, Muscat                                                                                                    |
| (GMT + 04:30) Kabul                                                                                                    |
| (GMT + 05:00) Islamabad, Karachi, Tashkent                                                                                                    |
| (GMT + 05:30) Bombay,Calcutta, Madras, New Delhi                                                                                                    |
| (GMT + 06:00) Almaty, Dhaka                                                                                                    |
| (GMT + 07:00) Bangkok, Hanoi, Jakarta                                                                                                    |
| (GMT + 08:00) Beijing, Chongqing, Hong Kong                                                                                                    |
|                                                                                                    |
| I(GMT+U9:00) Osaka, Sapporo, Tokyo                                                                                                    |
| (GMT + 09:00) Osaka, Sapporo, Tokyo<br>(GMT + 09:30) Adelaide                                                                                                    |
| (GMT + 09:00) Osaka, Sapporo, Tokyo<br>(GMT + 09:30) Adelaide<br>(GMT + 10:00) Guam, Port Moresby                                                                                                    |
| (GMT + 09:00) Osaka, Sapporo, Tokyo<br>(GMT + 09:30) Adelaide<br>(GMT + 10:00) Guam, Port Moresby<br>(GMT + 11:00) Magadan, Solomon Is, New Caledonia                                                                                                    |
| (GMT + U3:00) Vaka, Sappore, 1 окуо<br>(GMT + 03:00) Adelaide<br>(GMT + 10:00) Guam, Port Moresby<br>(GMT + 11:00) Magadan, Solomon Is, New Caledonia<br>(GMT + 12:00) Auckland, Wellington                                                                                |
| IGMT + 19300) Osaka, Sapporo, 10xyo<br>(GMT + 01300) Guam, Port Moresby<br>(GMT + 11:00) Magadan, Solomon Is, New Caledonia<br>(GMT + 11:00) Magadan, Solomon Is, New Caledonia<br>(GMT + 11:00) Auckland, Wellington<br>(GMT) Greenwich Mean Time: Dublin, Lisbon, London |

Figure 53. WMI: Time Zones

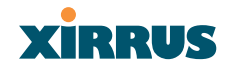

16. Use NTP (IP Address): Check this box if you want to use an NTP (Network Time Protocol) server to synchronize the Array's clock. This ensures that syslog time-stamping is maintained across all units. Without an NTP server assigned (no universal clock), each Array will use its own internal clock and stamp times accordingly, which may result in discrepancies. When this box is checked, the NTP and NTP 2 IP address fields become active. If you don't want to use an NTP server, leave this box unchecked (default), otherwise enter the IP address or DNS name of the NTP server.

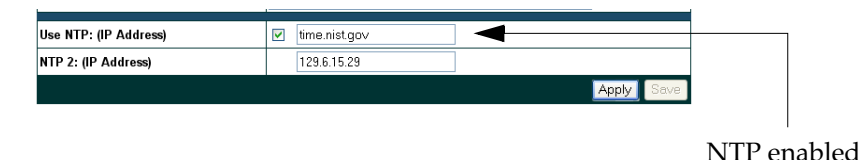

Figure 54. Enabling the NTP Feature

- a. NTP 2 (IP Address): If you enabled the NTP option and the site is using a secondary NTP server, enter the IP address or DNS name of the secondary NTP server.
- 17. Click on the **Apply** button to apply the new settings to this session
- **18.** Click on the **Save** button to save your changes (otherwise your new settings will not take effect).

This ends the Express Setup procedure.

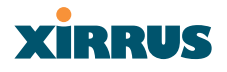

#### **Network Interfaces**

This is a status only page that provides a snapshot of the configuration settings currently established for the 10/100 Fast Ethernet interface and the 10/100/1000 Gigabit 1 and Gigabit 2 interfaces. You must go to the appropriate configuration page to make changes to any of the settings displayed here (configuration changes cannot be made from this page). You can click on any item (underlined) in the **Interface** column to "jump" to the associated configuration page.

| Array Status                                                                             | Array Controller Network Interfaces |         |         |             |               |             |
|------------------------------------------------------------------------------------------|-------------------------------------|---------|---------|-------------|---------------|-------------|
| Express Set-Up                                                                           | Interface                           | Status  | DHCP    | IP Address  | Subnet Mask   | Gateway     |
| Network Interfaces                                                                       | 10/100 Megabit                      | Enabled | Enabled | 192.168.0.7 | 255.255.255.0 | 192.168.0.1 |
|                                                                                          | Gigabit Interface 1                 | Enabled | Enabled | 10.0.1.2    | 255.0.0.0     |             |
| DHCP Settings                                                                            | Gigabit Interface 2                 | Enabled | Enabled | 10.0.1.2    | 255.0.0.0     |             |
| DNS Settings                                                                             | -                                   |         |         |             |               |             |
| IAP Interfaces                                                                           |                                     |         |         |             |               |             |
| SSID                                                                                     |                                     |         |         |             |               |             |
| Security                                                                                 |                                     |         |         |             |               |             |
| Stations                                                                                 |                                     |         |         |             |               |             |
| Services                                                                                 |                                     |         |         |             |               |             |
| Array Info                                                                               |                                     |         |         |             |               |             |
| Tools                                                                                    |                                     |         |         |             |               |             |
| Show Config                                                                              |                                     |         |         |             |               |             |
| Event Log                                                                                |                                     |         |         |             |               |             |
| All Al2 Al ARGI                                                                          |                                     |         |         |             |               |             |
|                                                                                          |                                     |         |         |             |               |             |
| A10 A2                                                                                   |                                     |         |         |             |               |             |
| A10 A2                                                                                   |                                     |         |         |             |               |             |
| A10 A2<br>A9 A3                                                                          |                                     |         |         |             |               |             |
| A10 A2<br>A9 A3<br>A8 A4<br>ABG3 ABG2<br>A7 A6 A5                                        |                                     |         |         |             |               |             |
| A10 A2<br>A9 A3<br>A8 A8G3 A8G2<br>A7 A6 A5<br>Critical Msos: 2                          |                                     |         |         |             |               |             |
| A10 A2<br>A9 A3<br>A9 A3<br>A8G3 A6G2<br>A7 A5 A5<br>Critical Msgs: 2<br>Warning Msgs: 2 |                                     |         |         |             |               |             |

Figure 55. WMI: Network Interfaces Page

WMI pages that allow you to change or view configuration settings associated with the network interfaces include:

- "Network Settings" on page 80.
- "Network Statistics" on page 84.
- "DHCP Settings" on page 85.
- "DNS Settings" on page 87.

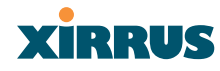

#### **Network Settings**

This page allows you to establish configuration settings for the 10/100 Fast Ethernet interface and the 10/100/1000 Gigabit 1 and Gigabit 2 interfaces.

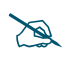

*Gigabit 2 settings will "mirror" Gigabit 1 settings (except for MAC addresses) and cannot be configured separately.* 

When finished, click on the **Apply** button to apply the new settings to this session, then click on the **Save** button to save your changes.

| XS-3900 Wireless LAN                                        | I Array                        |                 | xirrus |
|-------------------------------------------------------------|--------------------------------|-----------------|--------|
| Array Status                                                | Network Interface Settings     |                 |        |
| Express Set-Up                                              | 10/100 Megabit Settings        |                 |        |
| <ul> <li>Network Interfaces</li> </ul>                      | Enable Interface:              | 📀 Yes i 🔘 No    |        |
| Network Settings                                            | Allow Management On Interface: | • Yes O No      |        |
| DHCP Settings                                               | Auto Negotiate:                | 🖲 Yes 🔘 No      |        |
| DNS Settings                                                | Duplex:                        | Eull     Half   |        |
| IAP Interfaces                                              | Speed                          | 100 Megabit     |        |
| SSID                                                        | MTU Class                      | 1500            |        |
| <ul> <li>Security</li> </ul>                                | MTO SIZE:                      | 1500            |        |
| Services                                                    | Configuration Server Protocol: | DHCP     Static |        |
| Array Info                                                  | IP Address:                    | 192.168.0.7     |        |
| Tools                                                       | IP Subnet Mask:                | 255.255.255.0   |        |
| Show Config<br>Event Log                                    | Default Gateway:               | 192.168.0.1     |        |
|                                                             | Gigabit Interface 1 Settings   |                 |        |
| A11 A12 A1                                                  | Enable Interface:              | 📀 Yes 🛛 🔘 No    |        |
| ABG4 ABG1                                                   | Allow Management On Interface: | Yes O No        |        |
| A10 A2                                                      | Auto Negotiate:                | 💿 Yes 🛛 No      |        |
| AS 🔤 AS                                                     | Duplex:                        | Full O Half     |        |
| AB ABG3 ABG2                                                | Speed:                         | Gigabit 🗸       |        |
| A7 A6 A5                                                    | MTU Size:                      | 1504            |        |
| Critical Maga:                                              | Configuration Server Protocol: | OHCP O Static   |        |
| <ul> <li>United Msgs: 2</li> <li>Warning Msgs: 0</li> </ul> | IP Address:                    | 10.0.1.2        |        |
| <ul> <li>General Msgs: 9</li> </ul>                         | IP Subnet Mask:                | 255.0.0.0       |        |
|                                                             | Default Gateway:               |                 |        |
|                                                             | Gigabit Interface 2 Settings   |                 |        |
|                                                             | Enable Interface:              | Yes O No        |        |
|                                                             | Allow Management On Interface: | 💿 Yes 🔷 No      |        |
|                                                             | Auto Negotiate:                | Yes O No        |        |

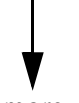

more ...

Figure 56. WMI: Network Settings Page (Part 1)

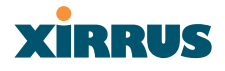

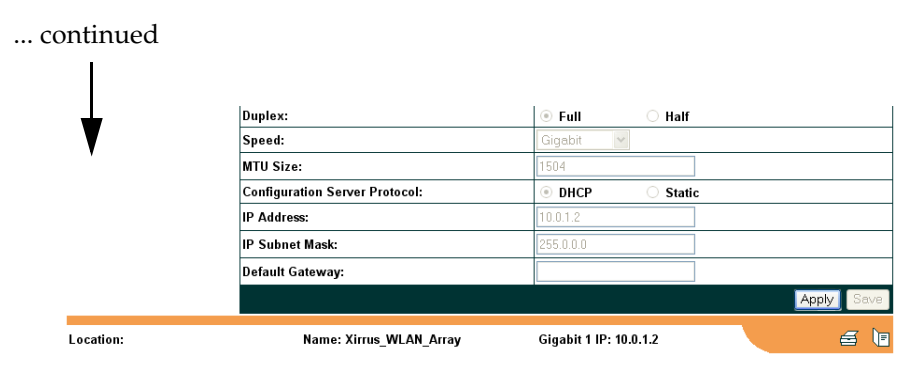

Figure 57. WMI: Network Settings Page (Part 2)

#### Network Interface Ports

The following diagram shows the location of each network interface port on the underside of the Array.

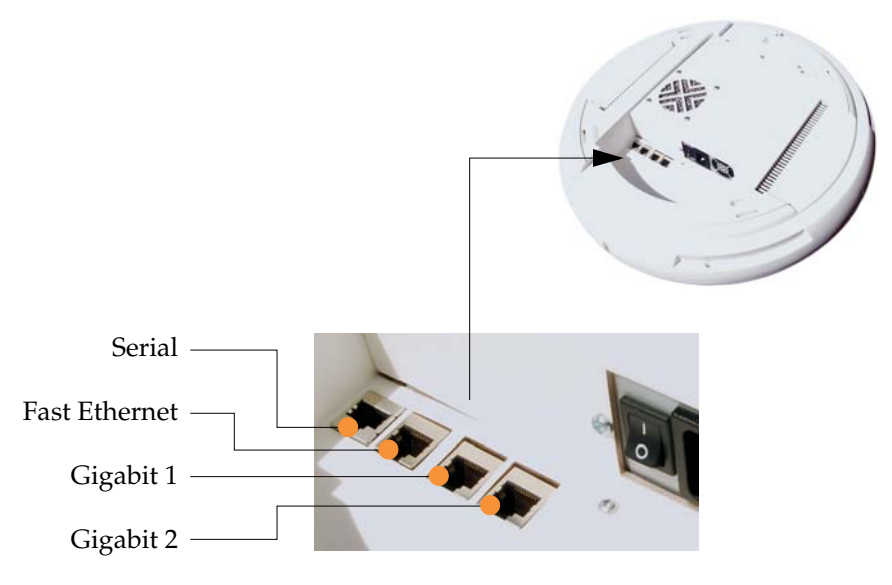

Figure 58. Network Interface Ports

### xirrus

#### Procedure for Configuring the Network Interfaces

- **1.** Configure the **Fast Ethernet**, **Gigabit 1** and **Gigabit 2** network interfaces. The fields for each of these interfaces are the same, and include:
  - a. Enable Interface: Choose Yes to enable this network interface (Fast Ethernet, Gigabit 1 or Gigabit 2), or choose No to disable the interface.
  - **b.** Allow Management on Interface: Choose Yes to allow management of this Array via the selected network interface, or choose No to deny all management privileges for this interface.
  - c. Auto Negotiate: This feature allows the Array to negotiate the best transmission rates automatically. Choose Yes to enable this feature, or choose No to disable this feature—the default is enabled. If you disable the Auto Negotiate feature, you must define the Duplex and Speed options manually (otherwise these options are not available).
    - **Duplex**: Full-duplex refers to the transmission of data in two directions simultaneously (for example, a telephone is a full-duplex device because both parties can talk and be heard at the same time). In contrast, half-duplex allows data transmission in one direction at a time only (for example, a walkie-talkie is a half-duplex device because it allows only one party to talk at any one time). If the Auto-Negotiate feature is disabled, you can manually choose **Half** or **Full** duplex for your data transmission preference.
    - **Speed**: If the Auto-Negotiate feature is disabled, you can manually choose the desired data transmission speed from the pull-down list, either **Fast Ethernet** or **Gigabit**.
  - d. MTU Size: Specify the MTU (Maximum Transmission Unit) size. When you specify the MTU, you are defining—in bytes—the largest physical packet size that the network can transmit. Any messages larger than the MTU that you specify here are divided into smaller packets before being sent. The default is 1504 bytes.

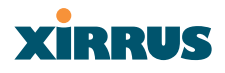

- e. Configuration Server Protocol: Choose DHCP to instruct the Array to use DHCP when assigning IP addresses to the Array, or choose Static IP if you intend to enter IP addresses manually.
  - **IP Address**: If you selected the Static IP option, enter a valid IP address for the Array. To use any of the remote connections (Web, SNMP, or SSH), a valid IP address must be established.
  - **IP Subnet Mask**: If you selected the Static IP option, enter a valid IP address for the subnet mask (the default for Class C is 255.255.255.0). The subnet mask defines the number of IP addresses that are available on the routed subnet where the Array is located.
  - **Default Gateway**: If you selected the Static IP option, enter a valid IP address for the default gateway. This is the IP address of the router that the Array uses to transmit data to other networks.
- 2. Click on the **Apply** button to apply the new settings to this session.
- 3. Click on the **Save** button to save your changes (otherwise your new settings will not take effect).

#### **Network Statistics**

XIRRUS

This is a status only page that allows you to review statistical data associated with each network interface and its activity. You can **Refresh** the data (update the page with the latest information) or **Clear** the data (reset all content to zero and begin counting again) at any time by clicking on the appropriate button. If you are experiencing problems, you may also want to print this page for your records.

| XS-3900 Wireless LAN                   | N Array                        |                  |                      | Xirrus        |
|----------------------------------------|--------------------------------|------------------|----------------------|---------------|
| Array Status                           | Array Controller Network Inte  | rface Statistics |                      |               |
| Express Set-Up                         | 10/100 Megabit Statistics      |                  |                      |               |
| <ul> <li>Network Interfaces</li> </ul> | Status                         | Enabled          | Link                 | Un            |
| Network Settings                       | Oracus                         | 100 M 1 3        | Durlar               | op<br>E.a     |
| Network Statistics                     | Speed                          | 100 Megaon       | Duplex               | Full          |
| DNS Settings                           | Receive Bytes                  | 525790           | Receive Packets      | 4008          |
| IAP Interfaces                         | Receive Errors                 | 0                | Receive Dropped      | 0             |
| SSID                                   | Receive Fifo Errors            | 0                | Receive Frame Errors | 0             |
| Security                               | Receive Compressed             | 0                | Receive Multicast    | 0             |
| Stations                               | Transmit Bytes                 | 3636932          | Transmit Packets     | 4812          |
| Services                               | Transmit Errors                | 0                | Transmit Dropped     | 0             |
| Array into<br>Toolo                    | Transmit Fifo Errors           | 0                | Transmit Collisions  | 0             |
| Show Config                            | Transmit Carrier Errors        | 0                | Transmit Compressed  | 0             |
| Event Log                              | Gigabit Interface 1 Statistics |                  |                      |               |
|                                        | Status                         | Enabled          | Link                 | Down          |
|                                        | Speed                          | Gigabit          | Duplex               | Full          |
| A10 A2                                 | Receive Bytes                  | 0                | Receive Packets      | 0             |
| 🔴 A9 😄 🛛 A3 🔴                          | Receive Errors                 | 0                | Receive Dropped      | 0             |
| ● A8 A4 ●                              | Receive Fifo Errors            | 0                | Receive Frame Errors | 0             |
| ABG3 ABG2                              | Receive Compressed             | 0                | Receive Multicast    | 0             |
| Ab                                     | Transmit Bytes                 | 0                | Transmit Packets     | 0             |
| Critical Msgs: 2                       | Transmit Errors                | 0                | Transmit Dropped     | 0             |
| Warning Msgs: 0                        | Transmit Fifo Errors           | 0                | Transmit Collisions  | 0             |
| <ul> <li>General Msgs: 9</li> </ul>    | Transmit Carrier Errors        | 0                | Transmit Compressed  | 0             |
|                                        | Gigabit Interface 2 Statistics |                  |                      |               |
|                                        | Status                         | Disabled         | Link                 | Down          |
|                                        | Speed                          | Gigabit          | Duplex               | Full          |
|                                        | Receive Bytes                  | 0                | Receive Packets      | 0             |
|                                        | Receive Errors                 | 0                | Receive Dropped      | 0             |
|                                        | Receive Fifo Errors            | 0                | Receive Frame Errors | 0             |
|                                        | Receive Compressed             | 0                | Receive Multicast    | 0             |
|                                        | Transmit Bytes                 | 0                | Transmit Packets     | 0             |
|                                        | Transmit Errors                | 0                | Transmit Dropped     | 0             |
|                                        | Transmit Fifo Errors           | 0                | Transmit Collisions  | 0             |
|                                        | Transmit Carrier Errors        | 0                | Transmit Compressed  | 0             |
|                                        |                                |                  |                      | Refresh Clear |
| Location:                              | Name: Xirrus_WLA               | N_Array Gi       | gabit 1 IP: 10.0.1.2 |               |

Figure 59. WMI: Network Statistics Page

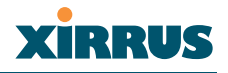

#### **DHCP Settings**

This page allows you to enable/disable DHCP (Dynamic Host Configuration Protocol) server functionality. DHCP allows the Array to provide wireless clients with IP addresses and other networking information. The DHCP server will not provide DHCP services to the wired side of the network.

If you enable the DHCP server, you need to define the DHCP lease time (default and maximum) and establish the IP address range that the DHCP server can use. When finished, click on the **Apply** button to apply the new settings to this session, then click on the **Save** button to save your changes.

| XS-3900 Wireless LAN                                             | N Array                  |                        | xirrus     |
|------------------------------------------------------------------|--------------------------|------------------------|------------|
| Array Status                                                     | DHCP Server              |                        |            |
| Express Set-Up                                                   | Enable DHCP Server:      | Yes O No               |            |
| <ul> <li>Network Interfaces</li> <li>Network Settings</li> </ul> | Default Lease (seconds): | 300                    |            |
| Network Statistics                                               | Maximum Lease (seconds): | 300                    |            |
| DHCP Settings<br>DNS Settings                                    | Starting IP Range:       | 192.168.1.100          |            |
| IAP Interfaces                                                   | End IP Range:            | 192.168.1.200          |            |
| SSID                                                             |                          |                        | Apply Sava |
| Security                                                         |                          |                        | Apply Care |
| Stations<br>Reminer                                              |                          |                        |            |
| Array Info                                                       |                          |                        |            |
| Tools                                                            |                          |                        |            |
| Show Config                                                      |                          |                        |            |
| Event Log                                                        |                          |                        |            |
| A11 A12 A1<br>ABG4 ABG1                                          |                          |                        |            |
| A10 A2 -                                                         |                          |                        |            |
| 🔴 A9 😄 A3 🔴                                                      |                          |                        |            |
| ● A8 A4 ●                                                        |                          |                        |            |
| ABG3 ABG2<br>A7 A6 A5                                            |                          |                        |            |
| Critical Msgs: 2                                                 |                          |                        |            |
| Warning Msgs: 0                                                  |                          |                        |            |
| General Msgs: 9                                                  |                          |                        |            |
| Location:                                                        | Name: Xirrus_WLAN_Array  | Gigabit 1 IP: 10.0.1.2 | a 🗉        |

Figure 60. WMI: DHCP Settings Page

### Xirrus

#### Procedure for Configuring the DHCP Server

- **1. Enable DHCP Server**: Choose **Yes** to enable DHCP services, or choose **No** to disable DHCP services.
- 2. **Default Lease (seconds)**: This field defines the default DHCP lease time (in seconds). The factory default is 300 seconds, but you can change the default at any time.
- **3. Maximum Lease (seconds)**: Enter a value (in seconds) to define the maximum allowable DHCP lease time. The default is 300 seconds.
- 4. **Starting IP Range**: Enter an IP address to define the start of the IP range that will be used by the DHCP server. The default is 192.168.1.100.
- 5. End IP Range: Enter an IP address to define the end of the IP range that will be used by the DHCP server. The DHCP server will only use IP addresses that fall between the start and end range that you define on this page. The default is 192.168.1.200.
- 6. Click on the **Apply** button to apply the new settings to this session.
- 7. Click on the **Save** button to save your changes (otherwise your new settings will not take effect).

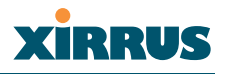

#### **DNS Settings**

This page allows you to establish your DNS (Domain Name System) settings. At least one DNS server must be set up if you want to offer clients associating with the Array the ability to use meaningful host names instead of numerical IP addresses. When finished, click on the **Apply** button to apply the new settings to this session, then click on the **Save** button to save your changes.

| XS-3900 Wireless LA                                                     | N Array                 |                        | xirrus     |
|-------------------------------------------------------------------------|-------------------------|------------------------|------------|
| Array Status                                                            | DNS Server              |                        |            |
| Express Set-Up                                                          | DNS Host Name:          | Xirrus_WLAN_Array      |            |
| Network Settings                                                        | DNS Domain:             |                        |            |
| Network Statistics                                                      | DNS Server 1:           |                        |            |
| DNS Settings                                                            | DNS Server 2:           |                        |            |
| <ul> <li>IAP Interfaces</li> <li>SSID</li> </ul>                        | DNS Server 3:           |                        |            |
| <ul> <li>Security</li> </ul>                                            |                         |                        | Apply Save |
| Stations<br>Services<br>Array Info<br>Tools<br>Show Config<br>Event Log |                         |                        |            |
| ABG4 ABG1<br>A10 A2<br>A9 A3<br>A8 A4<br>ABG3 ABG2<br>A7 A6 A5          |                         |                        |            |
| Critical Msgs: 2     Warning Msgs: 0     General Msgs: 9                |                         |                        |            |
| Location:                                                               | Name: Xirrus_WLAN_Array | Gigabit 1 IP: 10.0.1.2 | e 18       |

Figure 61. WMI: DNS Settings Page

#### Procedure for Configuring DNS Servers

- **1. DNS Host Name**: Enter a valid DNS host name.
- 2. **DNS Domain**: Enter the DNS domain name.
- 3. **DNS Server 1**: Enter the IP address of the primary DNS server.
- 4. **DNS Server 2**: Enter the IP address of the secondary DNS server.
- 5. **DNS Server 3**: Enter the IP address of the tertiary DNS server.
- 6. Click on the **Apply** button to apply the new settings to this session.
- 7. Click on the **Save** button to save your changes (otherwise your new settings will not take effect).

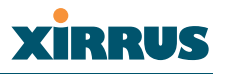

#### **IAP Interfaces**

This is a status only page that allows you to review configuration data associated with each Integrated Access Point (radio). It includes a list of which IAP radios are enabled, the channel that each radio is currently using, cell sizes, and how many users are currently associated with each radio. There are no configuration options available on this page, but if you are experiencing problems or simply reviewing the radio assignments, you may want to print this page for your records.

You can click on any item in the **IAP** column to "jump" to the associated configuration page.

| Array Status                   | Integrated A | grated Access Point Interfaces |         |           |                  |  |
|--------------------------------|--------------|--------------------------------|---------|-----------|------------------|--|
| Express Set-Up                 | IAP          | Status                         | Channel | Cell Size | Associated Users |  |
| Network Interfaces             | abg1         | Enabled                        | 1       | Large     | 0                |  |
| IAP Interfaces                 | abg2         | Enabled                        | 6       | Large     | 0                |  |
| Global Settings                | abg3         | Enabled                        | 11      | Large     | 0                |  |
|                                | abg4         | Enabled                        | 6       | Large     | 0                |  |
|                                | <u>a1</u>    | Enabled                        | 36      | Large     | 0                |  |
|                                | <u>a2</u>    | Enabled                        | 52      | Large     | 0                |  |
| <ul> <li>Statistics</li> </ul> | a3           | Enabled                        | 149     | Large     | 0                |  |
| SSIU<br>Securitu               | a4           | Enabled                        | 40      | Large     | 0                |  |
| Stations                       | a5           | Enabled                        | 56      | Large     | 0                |  |
| Services                       | <u>a6</u>    | Enabled                        | 157     | Large     | 0                |  |
| Array Info                     | a7           | Enabled                        | 44      | Large     | 0                |  |
| Tools                          | a8           | Enabled                        | 60      | Large     | 0                |  |
| Show Config                    | a9           | Enabled                        | 153     | Large     | 0                |  |
| Event Log                      | a10          | Enabled                        | 48      | Large     | 0                |  |
|                                | a11          | Enabled                        | 64      | Large     | 0                |  |
| A11 A12 A1                     | a12          | Enabled                        | 161     | Large     | 0                |  |
| A10 A2                         |              |                                |         |           | •                |  |
| A9 🖨 A3                        |              |                                |         |           |                  |  |
| A8 A4                          |              |                                |         |           |                  |  |
| ABG3 ABG2                      |              |                                |         |           |                  |  |
| A7 A6 A5                       |              |                                |         |           |                  |  |
| Critical Msgs: 2               |              |                                |         |           |                  |  |
| Narning Msgs: 0                |              |                                |         |           |                  |  |
| General Mscs: 9                |              |                                |         |           |                  |  |

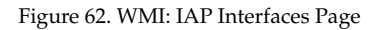

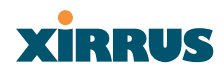

#### **IAP Settings**

This page allows you to enable/disable Integrated Access Points (radios), define the wireless mode for each radio, specify the channel to be used and the cell size for each radio, establish transmit/receive parameters, and select antennas. When finished, click on the **Apply** button to apply the new settings to this session, then click on the **Save** button to save your changes. To see a diagram of the layout and naming of radios, go to Figure 6 on page 10.

| Array Status                                           | Integrated Access Point Settings |          |          |         |           |                |       |                 |
|--------------------------------------------------------|----------------------------------|----------|----------|---------|-----------|----------------|-------|-----------------|
| Express Set-Up<br>Network Interfaces                   | IAP                              | Enabled  | Mode     | Channel | Cell Size | Tx Power<br>dB | Rx dB | Antenna Selec   |
| AP Interfaces                                          | abg1                             | <b>V</b> | .11b/g 🔽 | 1       | Large 🔽   | 20             | -95   | Internal_2.4Ghz |
| IAP Settings                                           | abg2                             |          | .11b/g 🔽 | 6 🗸     | Large 🗸   | 20             | -95   | Internal 2.4Ghz |
|                                                        | abg3                             |          | .11b/g 🔽 | 11 💌    | Large 🖌   | 20             | -95   | Internal_2.4Ghz |
|                                                        | abg4                             | <b>V</b> | .11b/g 🔽 | 6 🖌     | Large 🔽   | 20             | -95   | Internal_2.4Ghz |
| Statistics                                             | a1                               | <b>V</b> | .11a     | 36 👻    | Large 🖌   | 20             | -95   | Internal_5Ghz   |
| Solu<br>Security                                       | a2                               | <b>V</b> | .11a     | 52 💌    | Large 🔽   | 20             | -95   | Internal_5Ghz   |
| Stations                                               | a3                               | ~        | .11a     | 149 💌   | Large 💌   | 20             | -95   | Internal_5Ghz   |
| Services<br>Array Info                                 | a4                               | ~        | .11a     | 40 💌    | Large 🔽   | 20             | -95   | Internal_5Ghz   |
| ools                                                   | a5                               | ~        | .11a     | 56 💌    | Large 🔽   | 20             | -95   | Internal_5Ghz   |
| Show Config<br>Svent Log                               | a6                               | ~        | .11a     | 157 💌   | Large 🔽   | 20             | -95   | Internal_5Ghz   |
|                                                        | a7                               | ~        | .11a     | 44 🖌    | Large 🔽   | 20             | -95   | Internal_5Ghz   |
| A11 A12 A1                                             | a8                               | ~        | .11a     | 60 🖌    | Large 🔽   | 20             | -95   | Internal_5Ghz   |
| ABG4 ABG1 A2                                           | a9                               | <b>V</b> | .11a     | 153 🔽   | Large 🔽   | 20             | -95   | Internal_5Ghz   |
| A9 😄 A3 🔴                                              | a10                              | <b>V</b> | .11a     | 48 🖌    | Large 🔽   | 20             | -95   | Internal_5Ghz   |
| AB A4                                                  | a11                              | <b>V</b> | .11a     | 64 💌    | Large 🔽   | 20             | -95   | Internal_5Ghz   |
| A7 A6 A5                                               | a12                              | <b>V</b> | .11a     | 161 💌   | Large 🔽   | 20             | -95   | Internal_5Ghz   |
| utilizat Manage                                        |                                  |          |          |         |           |                |       | Apply Se        |
| ritical Misgs: 2<br>/aming Misgs: 0<br>eneral Misgs: 9 |                                  |          |          |         |           |                |       |                 |

Figure 63. WMI: IAP Settings Page

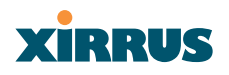

#### Procedure for Auto Configuring IAPs (Radios)

You can auto-configure radios by clicking on the **Auto Configure** button on the relevant WMI page (auto configuration only applies to enabled radios):

- For all radios, go to the "Global Settings" on page 93.
- For all 802.11a radios, go to the "Global Settings .11a" on page 96.
- For all 802.11b/g radios, go to the "Global Settings .11bg" on page 99.

#### Procedure for Manually Configuring IAPs (Radios)

- 1. In the **Enabled** column, check the box of a corresponding radio to enable the radio, or uncheck the box if you want to disable the radio.
- 2. In the **Mode** column, select the wireless mode for this radio from the choices available in the pull-down menu (either .11a or .11b/g).

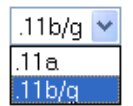

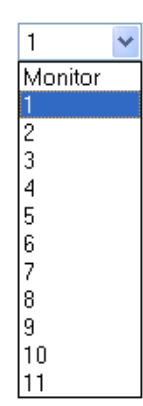

3. In the **Channel** column, select the channel you want this radio to use from the channels available in the pull-down list.

The sample pull-down list shown here is for the **abg2** radio with its mode set to .11b/g. Any channels appearing in this pull-down list that are shown in RED are not recommended.

 In the Cell Size column, choose either Small, Medium, or Large to define the desired preconfigured cell size, or choose Manual to define the wireless cell size manually. If you choose Manual,

you must specify the transmit and receive power—in dB—in the Tx Power dB (transmit) and Rx dB (receive) fields.

The number of users and their applications are major drivers of bandwidth requirements. The network architect must account for the number of users within the Array's cell diameter.

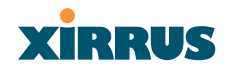

In a large office, or if multiple Arrays are in use, you should choose **Small** cells to achieve a higher data rate, since walls and other objects will not define the cells naturally.

For additional information about cell sizes, go to "Coverage and Capacity Planning" on page 25.

5. In the **Antenna Select** column, choose the antenna you want this radio to use from the pull-down list. The list of available antennas will be different (or no choices will be available), depending on the wireless mode you selected for the radio.

The sample pull-down list shown here is for an 11a radio. In cases where the configuration of the Array limits the antenna choice (for example, if no external antenna is available), the Antenna Select column is greyed out.

| Internal_2.4Ghz | * |
|-----------------|---|
| External        |   |
| Internal_2.4Ghz |   |

- 6. Click on the **Apply** button to apply the new settings to this session.
- 7. Click on the **Save** button to save your changes (otherwise your new settings will not take effect at the next reboot).

#### Wireless LAN Array

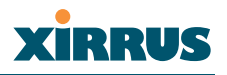

#### **Global Settings**

This page allows you to establish global IAP (radio) settings. Global IAP settings include enabling or disabling all radios (regardless of their operating mode), autoconfiguring channel allocations, enabling or disabling the Beacon World Mode and EDCF, specifying the short and long retry limits, and defining the beacon interval and DTIM period. Changes you make on this page are applied to all IAPs (radios), without exception.

| XS          | -3900 Wireless LAN                                                                                                    | l Array                                     | Xirrus                           |
|-------------|----------------------------------------------------------------------------------------------------|---------------------------------------------|----------------------------------|
| A           | rray Status                                                                                                    | Integrated Access Point Global Settings     |                                  |
| E           | xpress Set-Up                                                                                                    | IAP Status:                                 | Enable All IAPs Disable All IAPs |
| ► N<br>▼ IA | etwork interfaces<br>P Interfaces                                                                                                    | Channel Configuration:                      | Auto Configure                   |
|             | IAP Settings                                                                                                    | Auto Channel Configuration Mode:            | ○ On Array PowerUp               |
|             | Global Settings<br>Global Settings .11a                                                                                                    | Auto Configure on Time (hh:mm):             |                                  |
|             |                                                                                                    | Short Retry Limit (1-128):                  | 7                                |
| •           |                                                                                                    | Long Retry Limit (1-128):                   | 4                                |
| ► S         | SID                                                                                                    | Beacon Interval (20-1000):                  | 100                              |
| > S         | ecurity<br>tations                                                                                                    | DTIM Period (1-255):                        | 1                                |
| ► S         | ervices                                                                                                    | Station Re-Authentication Period (Seconds): | 5                                |
| A           | rray Info                                                                                                    | Station Timeout Period (Seconds):           | 1000                             |
| S           | how Config                                                                                                    | Max Station Association per IAP (1-64):     | 64                               |
| E           | vent Log                                                                                                    |                                             | Apply Save                       |
| • Cr<br>• W | All Al2 Al<br>ABG4 ASG<br>AL<br>ABG4 ASG<br>AL<br>ABG3 ABG2<br>AJ7 AG AS<br>AL<br>AL<br>AL<br>AL<br>AL<br>AL<br>AL<br>AL<br>AL<br>AL<br>AL<br>AL<br>AL |                                             |                                  |
| - Ge        | eneral Msgs: 9                                                                                                    |                                             |                                  |
| Loca        | ation:                                                                                                    | Name: Xirrus_WLAN_Array                     | Gigabit 1 IP: 10.0.1.2 🧉 📔       |

Figure 64. WMI: Global Settings Page

## XIRRUS

#### Procedure for Configuring Global IAP Settings

- **1. IAP Status**: Click on the **Enable All IAPs** button to enable all radios for this Array, or click on the **Disable All IAPs** button to disable all radios.
- 2. Channel Configuration: Click on the Auto Configure button to instruct the Array to determine the best channel allocation settings for each radio and select the channel automatically, based on changes in the environment. This is the recommended method for channel allocations.
- 3. Auto Channel Configuration Mode: This option allows you to instruct the Array to auto-configure channel selection for each enabled IAP when the Array is powered up. Choose On Array PowerUp to enable this feature, or choose Disabled to disable this feature.
- 4. Auto Configure on Time: This option allows you to instruct the Array to auto-configure channel selection for each enabled IAP at a time you specify here (in hours and minutes, using the format: hh:mm). Leave this field blank unless you want to specify a time at which the auto-configuration utility is initiated.
- 5. Short Retry Limit: This attribute indicates the maximum number of transmission attempts for a frame, the length of which is less than or equal to the RTS Threshold, before a failure condition is indicated. The default value is 7. Enter a new value (1 to 128) in the Short Retry Limit field if you want to increase or decrease this attribute.
- 6. Long Retry Limit: This attribute indicates the maximum number of transmission attempts for a frame, the length of which is greater than the RTS Threshold, before a failure condition is indicated. The default value is 4. Enter a new value (1 to 128) in the Long Retry Limit field if you want to increase or decrease this attribute.
- 7. **Beacon Interval**: When the XS-3900 sends a beacon, it includes with it a beacon interval, which specifies the period of time before it will send the beacon again. Enter the desired value in the **Beacon Interval** field, between 20 and 1000. The value you enter here is applied to all radios.

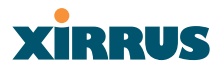

- 8. **DTIM Period**: A DTIM (Delivery Traffic Indication Message) is a signal sent as part of a beacon by the Array to a client device in sleep mode, alerting the device to a packet awaiting delivery. Enter the desired value in the **DTIM Period** field, between 1 and 255. The value you enter here is applied to all radios.
- **9. Station Re-Authentication Period**: This option allows you to specify a time (in seconds) for the duration of station reauthentications.
- **10. Station Timeout Period**: Specify a time (in seconds) in this field to define the timeout period for station associations.
- **11. Max Station Association per IAP**: This option allows you to define how many station associations are allowed per IAP (up to 64 stations per IAP).
- **12**. Click on the **Apply** button to apply the new settings to this session.
- **13.** Click on the **Save** button to save your changes (otherwise your new settings will not take effect).

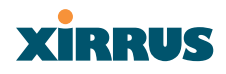

#### **Global Settings** .11a

This page allows you to establish global 802.11a IAP (radio) settings. These settings include defining which 802.11a data rates are supported, enabling or disabling all 802.11a radios, auto-configuration of channel allocations for all 802.11a radios, and specifying the fragmentation and RTS thresholds for all 802.11a radios.

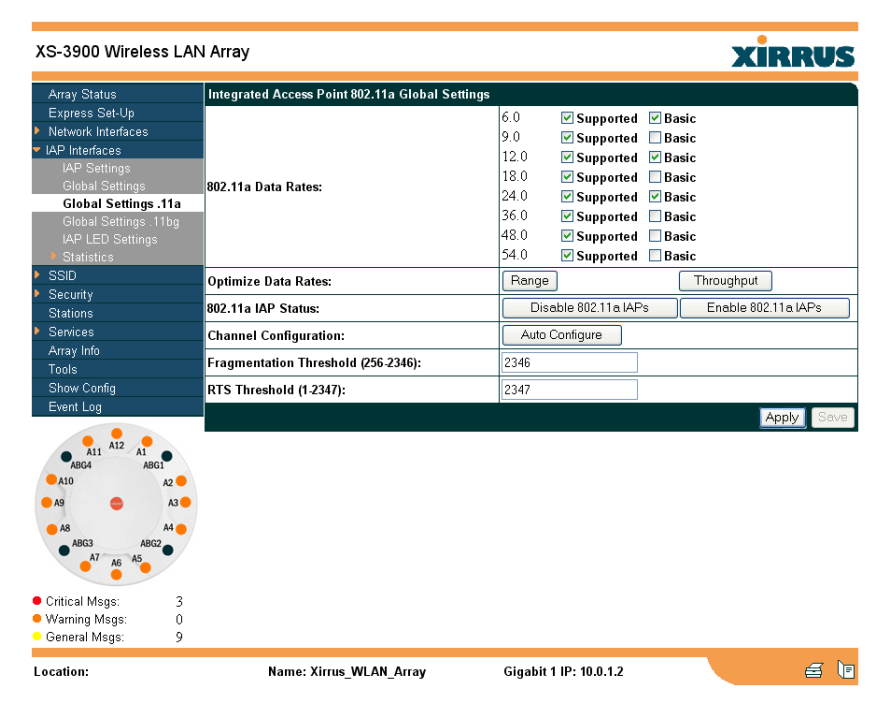

Figure 65. WMI: Global Settings .11a Page

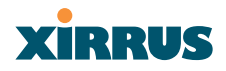

#### Procedure for Configuring Global 802.11a IAP Settings

**1. 802.11a Data Rates**: The Array allows you to define which data rates are supported for all 802.11a radios.

| 6.0  | 🗹 Supported | 🗹 Basic |
|------|-------------|---------|
| 9.0  | 🗹 Supported | Basic   |
| 12.0 | 🗹 Supported | 🗹 Basic |
| 18.0 | 🗹 Supported | Basic   |
| 24.0 | 🗹 Supported | 🗹 Basic |
| 36.0 | 🗹 Supported | Basic   |
| 48.0 | 🗹 Supported | Basic   |
| 54.0 | 🗹 Supported | Basic   |

Figure 66. Specifying 802.11a Data Rates

Select (or deselect) data rates by clicking in the corresponding **Supported** and **Basic** data rate check boxes.

- **Basic Rate**—a wireless station (client) must support this rate in order to associate.
- **Supported Rate**—the Array will use this data rate for transmissions to clients.
- 2. Optimize Data Rates: The Xirrus Wireless LAN Array can optimize your 802.11a data rates automatically, based on range or throughput. Click on the **Range** button to optimize data rates based on range, or click on the **Throughput** button to optimize data rates based on throughput.
- 3. **802.11a IAP Status**: Click on the **Enable 802.11a IAPs** button to enable all 802.11a radios for this Array, or click on the **Disable 802.11a IAPs** button to disable all 802.11a radios.
- 4. Channel Configuration: Click on the Auto Configure button to instruct the Array to determine the best channel allocation settings for each 802.11a radio and select the channel automatically, based on changes in the environment. This is the recommended method for 802.11a channel allocations.

- 5. Fragmentation Threshold: This is the maximum size for directed data packets transmitted over the 802.11a radio. Larger frames fragment into several packets, their maximum size defined by the value you enter here. Smaller fragmentation numbers can hellp to "squeeze" packets through in noisy environments. Enter the desired Fragmentation Threshold value in this field, between 256 and 2346).
- 6. **RTS Threshold**: The RTS (Request To Send) Threshold specifies the packet size. Packets larger than the RTS threshold will use CTS/RTS prior to transmitting the packet—useful for larger packets to help ensure the success of their transmission. Enter a value between 1 and 2347.
- 7. Click on the **Apply** button to apply the new settings to this session.
- 8. Click on the **Save** button to save your changes (otherwise your new settings will not take effect).

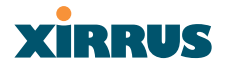

#### **Global Settings** .11bg

This page allows you to establish global 802.11b/g IAP (radio) settings. These settings include defining which 802.11b and 802.11g data rates are supported, enabling or disabling all 802.11b/g radios, auto-configuration of channel allocations for all 802.11b/g radios, and specifying the fragmentation and RTS thresholds for all 802.11b/g radios.

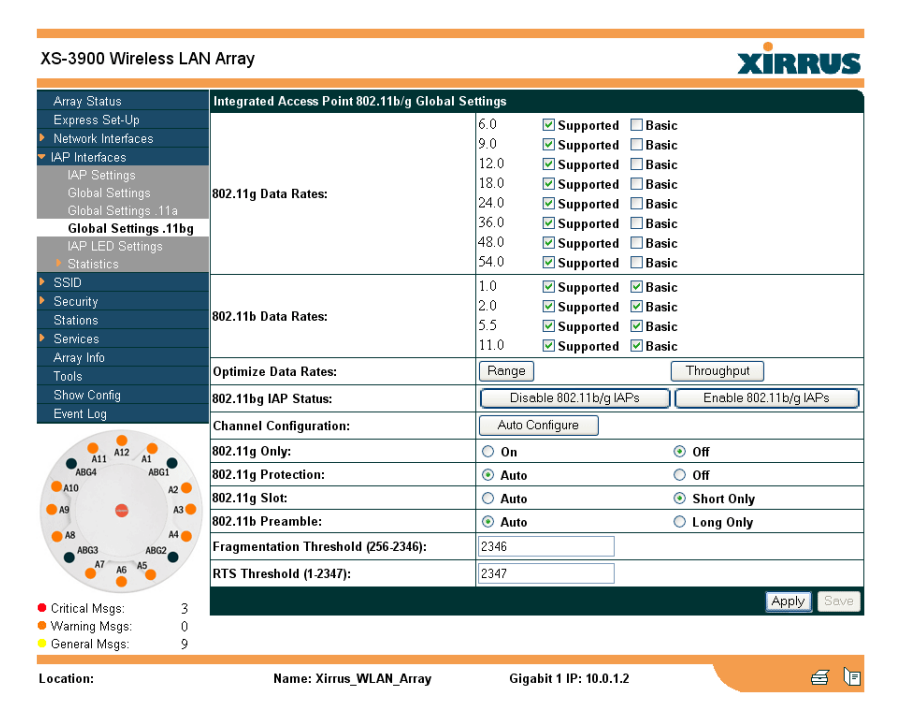

Figure 67. WMI: Global Settings .11bg Page

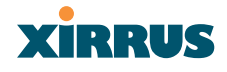

#### Procedure for Configuring Global 802.11b/g IAP Settings

**1. 802.11g Data Rates**: The Array allows you to define which data rates are supported for all 802.11g radios.

| 6.0  | 🗹 Supported | Basic   |
|------|-------------|---------|
| 9.0  | 🗹 Supported | 🗌 Basic |
| 12.0 | 🗹 Supported | Basic   |
| 18.0 | 🗹 Supported | Basic   |
| 24.0 | 🗹 Supported | Basic   |
| 36.0 | 🗹 Supported | Basic   |
| 48.0 | 🗹 Supported | Basic   |
| 54.0 | 🗹 Supported | 🗌 Basic |
|      |             |         |

Figure 68. Specifying 802.11g Data Rates

Select (or deselect) data rates by clicking in the corresponding **Supported** and **Basic** data rate check boxes.

- **Basic Rate**—a wireless station (client) must support this rate in order to associate.
- **Supported Rate**—the Array will use this data rate for transmissions to clients.
- 2. **802.11b Data Rates**: This task is similar to Step 1, but these data rates apply only to 802.11b radios.

| 1.0  | 🗹 Supported | 🗹 Basic |
|------|-------------|---------|
| 2.0  | 🗹 Supported | 🗹 Basic |
| 5.5  | 🗹 Supported | 🗹 Basic |
| 11.0 | 🗹 Supported | 🗹 Basic |

Figure 69. Specifying 802.11b Data Rates

3. Optimize Data Rates: The Xirrus Wireless LAN Array can optimize your 802.11b/g data rates automatically, based on range or throughput. Click on the **Range** button to optimize data rates based on range, or click on the **Throughput** button to optimize data rates based on throughput.

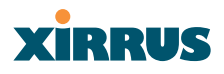

- 4. **802.11bg IAP Status**: Click on the **Enable 802.11b/g IAPs** button to enable all 802.11b/g radios for this Array, or click on the **Disable 802.11b/g IAPs** button to disable all 802.11b/g radios.
- 5. Channel Configuration: Click on the Auto Configure button to instruct the Array to determine the best channel allocation settings for each 802.11b/g radio and select the channel automatically, based on changes in the environment. This is the recommended method for 802.11b/g channel allocations.
- 6. **802.11g Only**: Select **On** if you want to restrict use to 802.11g mode only.. In this mode, no 802.11b rates are transmitted. Also, stations that only support 802.11b will not be able to associate.
- 7. **802.11g Protection**: Select **Auto** to provide automatic protection for all 802.11g radios.
- 802.11g Slot: Select Auto to instruct the Array to manage the 802.11g slot times automatically, or choose Short Only. Xirrux recommends using Auto for this settings, especially if 802.11b devices are present.
- **9. 802.11b Preamble**: The preamble contains information that the Array and client devices need when sending and receiving packets. All compliant 802.11b systems have to support the long preamble (a short preamble improves the efficiency of a network's throughput when transmitting special data, such as voice, VoIP (Voice-over IP) and streaming video.

Select **Auto** to instruct the Array to manage the preamble (long and short) automatically, or choose **Long Only**.

**10. Fragmentation Threshold**: This is the maximum size for directed data packets transmitted over the 802.11b/g radio. Larger frames fragment into several packets, their maximum size defined by the value you enter here. Enter the desired **Fragmentation Threshold** value in this field, between 256 and 2346).

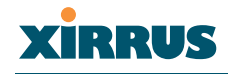

- **11. RTS Threshold**: The RTS (Request To Send) Threshold specifies the packet size. Packets larger than the RTS threshold will use CTS/RTS prior to transmitting the packet—useful for larger packets to help ensure the success of their transmission. Enter a value between 1 and 2347.
- **12**. Click on the **Apply** button to apply the new settings to this session.
- **13.** Click on the **Save** button to save your changes (otherwise your new settings will not take effect).

#### **IAP LED Settings**

This page allows you to set up the Array's IAP LEDs, including the assignment of behavior preferences.

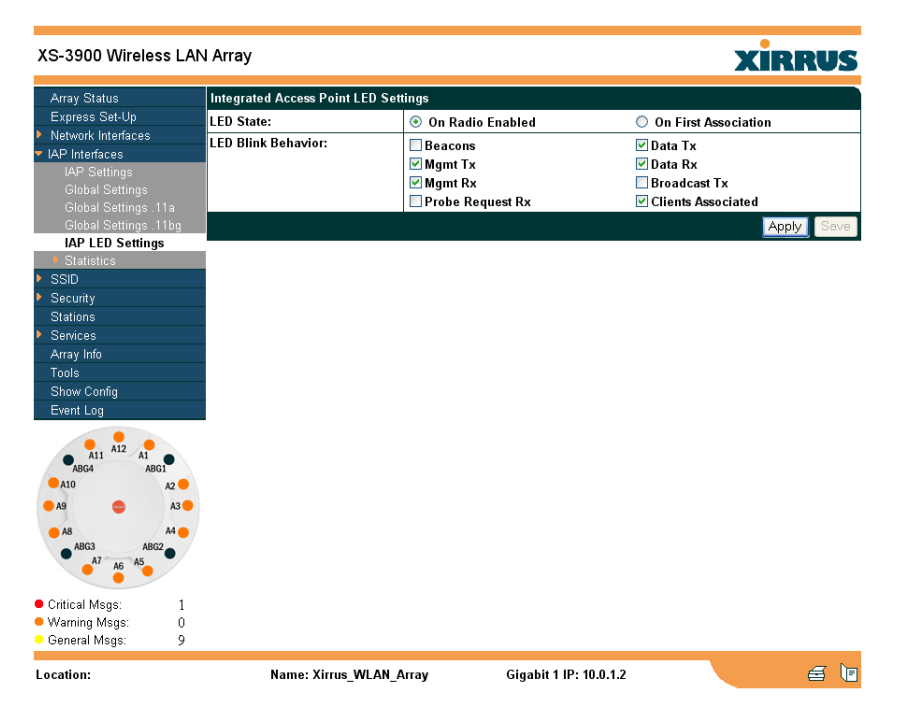

Figure 70. WMI: IAP LED Settings Page

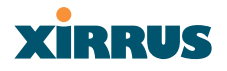

#### Procedure for Configuring the IAP LEDs

- 1. LED State: This option determines which event triggers the LEDs, either when a radio is enabled or when a radio first associates with the network. Choose On Radio Enabled or On First Association, as desired.
- 2. **LED Blink Behavior**: This option allows you to select when the IAP LEDs blink, based on the activities you check here. From the choices available, select one or more activities to trigger when the LEDs blink.
- 3. Click on the **Apply** button to apply the new settings to this session.
- 4. Click on the **Save** button to save your changes (otherwise your new settings will not take effect).

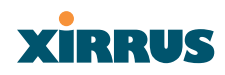

#### Statistics

This is a status only page that provides an overview of the statistical data associated with individual radios. For more detailed information about a specific radio, simply click on any radio in the left column, or go to the statistics page for the desired radio (for example, Statistics IAP abg4). You can **Refresh** or **Clear** the data on this page at any time by clicking on the appropriate button.

| Array Status                           | Integra    | ted Access Point Statistics Overview |                 |           |
|----------------------------------------|------------|--------------------------------------|-----------------|-----------|
| Express Set-Up                         | abg1       | Rx Packets                           | 0 Rx Error      | s 105513  |
| Network Interfaces                     |            | Tx Packets                           | 20630 Tx Errors | 8         |
| IAP Interfaces                         | ahg2       | By Backeta                           | 0 Dy Error      | 76022     |
|                                        |            | Tx Packets                           | 20628 Tx Errors | s ,0025   |
| Global Settings<br>Global Settings 11a | aha3       | By Bashata                           | 00244 D. E.     | - 1207(1) |
|                                        | 8090       | Tx Deckets                           | 20766 Ty Even   | s 129761  |
| IAP LED Settings                       | a hard     |                                      | 20100 1% EI1013 | •         |
| <ul> <li>Statistics</li> </ul>         | abg4       | Rx Packets                           | 103 Rx Error    | 's 154667 |
|                                        |            | Tx Packets                           | 20636 Tx Errors | 8         |
| Statistics IAP abg2                    | <u>a1</u>  | Rx Packets                           | 0 Rx Error      | s 308675  |
| Statistics IAP abgo                    |            | Tx Packets                           | 20533 Tx Errors | s         |
| Statistics IAP a1                      | <u>a2</u>  | Rx Packets                           | 0 Rx Error      | s 282460  |
|                                        |            | Tx Packets                           | 20532 Tx Errors | s         |
|                                        | <u>a3</u>  | Rx Packets                           | 0 Rx Error      | s 140902  |
|                                        |            | Tx Packets                           | 20532 Tx Errors | s         |
| Statistics IAP a5<br>Statistics IAP a6 | a4         | Rx Packets                           | 0 Bx Error      | s 308675  |
| Statistics IAP a0                      |            | Tx Packets                           | 20525 Tx Errors | s         |
|                                        | a5         | Bx Backete                           | 0 Dv Error      | 207522    |
|                                        | 300        | Ty Packets                           | 20524 Ty Errors | s 27/000  |
|                                        | -F         |                                      |                 | °         |
|                                        | au         | Rx Packets                           | U Rx Error      | s 2//21/- |
| Statistics IAP at 2                    | -          | Tx Packets                           | 20024 TX Errors | 8         |
| Security                               | <u>a/</u>  | Rx Packets                           | 0 Rx Error      | s 285738  |
| Stations                               |            | Tx Packets                           | 20521 Tx Errors | s         |
| Services                               | <u>a8</u>  | Rx Packets                           | 0 Rx Error      | s 273940  |
| Array Info                             |            | Tx Packets                           | 20672 Tx Errors | 8         |
| Tools                                  | <u>a9</u>  | Rx Packets                           | 0 Rx Error      | s 289669- |
| Show Config                            |            | Tx Packets                           | 20671 Tx Errors | 8         |
| Event Log                              | <u>a10</u> | Rx Packets                           | 0 Rx Error      | s 309985  |
|                                        |            | Tx Packets                           | 20667 Tx Errors | s         |
| All All Al                             | a11        | Ry Packets                           | 0 Ry Error      | s 152698  |
| AD04 AD01                              |            | Tx Packets                           | 20664 Tx Errors | 8         |
| A9 🔷 A3                                | a12        | By Backete                           | 0 By Error      | - 176947  |
| 48 44                                  |            | Ty Packets                           | 20681 Ty Errors | s 11074). |
| ABG3 ABG2                              |            | TXT ackets                           | 10001 TR ENDR   |           |
| A7 A6 A5                               |            |                                      |                 | Retresh   |
| Critical Msgs: 3                       |            |                                      |                 |           |
| Warning Msgs: 0                        |            |                                      |                 |           |
| General Msgs: 9                        |            |                                      |                 |           |

Figure 71. WMI: Statistics Page

#### Wireless LAN Array

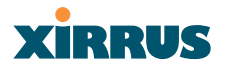

#### **Statistics (for specific radios)**

These pages provide a detailed statistical summary of each radio's performance, displayed either numerically or by percentage (your choice). The following image shows an example from the XS-3700 product of the **Statistics IAP a4** page (for the a4 radio).

The default Statistics Type is NUMERIC, but you can change this to PERCENTAGE from the pull-down menu at the top of the page. In addition, you can **Refresh** or **Clear** the data on this page at any time by clicking on the appropriate button.

| tics - Microsof    | t Internet Explorer                                                                                                    |                                  |                                  |                                      |
|--------------------|----------------------------------------------------------------------------------------------------|----------------------------------|----------------------------------|--------------------------------------|
| ik Help            |                                                                                                    |                                  |                                  |                                      |
| 🔎 Search 🔥         | Favorites 🐨 Media 🕘 🎯 -                                                                                                    | 🔈 🗹 • 🗔 🖨 🛍 A 🛧 •                |                                  |                                      |
| logi-bin/NimusRade | sStatistics.cg?interface=8                                                                                                    |                                  |                                  | 💌 🌄 Go 🛛 Lin                         |
| Search             | web Wew Toolbar Up                                                                                                    | idate - 🧐 Messenger 🔃 Bor        | okmarks 🕥 My Yahool , 🦅 Yah      | xoot - 😹 Finance - 🖂 Mail - 🥥 News - |
|                    |                                                                                                    |                                  |                                  |                                      |
| Arrow              |                                                                                                    |                                  |                                  | vinnue                               |
| Anay               |                                                                                                    |                                  |                                  | XIRRUS                               |
| Integrated A       | ccess Point a4 Statistics                                                                                                    |                                  |                                  |                                      |
| Statistics Ty-     | pe:                                                                                                    |                                  | Numeric 👻                        |                                      |
| Receive Sta        | tistics                                                                                                    |                                  | Transmit Statistics              |                                      |
| Total Bytes        | Distances -                                                                                                    | 104202359                        | Total Bytes                      | 235622892                            |
| Total Packet       | 6                                                                                                    | 161450                           | Total Packets                    | 1043902                              |
| Unicasts           | -                                                                                                    | 160700                           | Unicasts                         | 182967                               |
| Multicasts         |                                                                                                    | 45                               | Multicasts                       |                                      |
| Broadcasts         |                                                                                                    | 705                              | Broadcasts                       | 6109                                 |
| Mgmt Packer        | ts                                                                                                    | n                                | Mgmt Packets                     | 1990                                 |
| Beacons            |                                                                                                    | 0                                | Beacons                          | 79984                                |
| Fragments          |                                                                                                    | 0                                | Fragments                        |                                      |
| RTS Count          |                                                                                                    | 0                                | RTS Count                        |                                      |
| CTS Count          |                                                                                                    | 0                                | CTS Count                        |                                      |
| Receive Err        | ors & Retries                                                                                                    |                                  | Transmit Errors & Retries        |                                      |
| Total Errors       |                                                                                                    | 71545113                         | Total Errors                     | 389                                  |
| Total Retries      |                                                                                                    | 14169                            | Total Retries                    | 1931                                 |
| Dropped Pac        | kets                                                                                                    | 0                                | Dropped                          | 378                                  |
| Unassociated       | d                                                                                                    | 0                                | Unassociated                     | 11                                   |
| CRC                |                                                                                                    | 71469569                         | ACK Failures                     |                                      |
| Fragment Err       | /ors                                                                                                    | 0                                | RTS Failures                     |                                      |
| Encryption E       | nors                                                                                                    | 0                                | RTS Retries                      |                                      |
| Duplicates         |                                                                                                    | 75544                            | Single Retries                   | 1845                                 |
| Overruns           |                                                                                                    | 0                                | Multiple Retries                 | 83                                   |
| OFDM Data          | Rates                                                                                                    |                                  |                                  |                                      |
|                    | Datas                                                                                                    |                                  | 8383145 Bytes                    | 1170252                              |
| 6.0                | Dytes                                                                                                    |                                  | 0202 Deckets                     | 003//                                |
|                    | Ics Microsoft<br>& beb<br>P seek & seek<br>Seek<br>Seek<br>Array<br>Integrated A<br>Statistics Tyr<br>Receive Sta<br>Total Packet<br>Unicasts<br>Multicasts<br>Mgmt Packet<br>RTS Count<br>CTS Count<br>Receive Err<br>Total Erres<br>Total Erres | ks - Microsoft Internet Explorer | ks - Microsoft Internet Explorer | ks - Microsoft Internet Explorer     |

Figure 72. WMI: Statistics for IAP a4 Page (XS-3700)

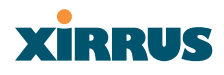

#### Statistics (for all radios)

Theis page provides a detailed statistical summary of the performance of all radios, displayed either numerically or by percentage (your choice). The following image shows an example from the XS-3700 product.

The default Statistics Type is NUMERIC, but you can change this to PERCENTAGE from the pull-down menu at the top of the page. In addition, you can **Refresh** or **Clear** the data on this page at any time by clicking on the appropriate button.

| Cirrus IAP Interfaces Stati | stics Micro      | oft Internet Explorer          |                               |                               |                               |
|-----------------------------|------------------|--------------------------------|-------------------------------|-------------------------------|-------------------------------|
| Edit View Favorites Is      | ools Help        |                                |                               |                               |                               |
| ack • 🔿 · 🖻 🗟 🐔             | P Search         | 📩 Favorites 🔮 Media 🕘 🌀 -      | 🐁 🗹 • 🗔 🖨 🛍 A 🛧 •             |                               |                               |
| s A https://192.168.39.13   | B/cgi-bin/XimusR | adioStatistics.cg?interface=9  |                               |                               | V 🗗 Go                        |
| 1.0.                        | Sea              | rch web -                      | Update - Gr Messenger 10 - Bo | okmarks 🌀 My Yahoo! - 🦅 Yahoo | - Wil Finance - Mail - News - |
|                             |                  |                                |                               |                               |                               |
|                             |                  |                                |                               |                               |                               |
| 5-3700 Wireless LA          | N Array          |                                |                               |                               | XIRRUS                        |
| Array Status                | Integrates       | Access Point Statistics All IA | P <sub>a</sub>                |                               |                               |
| Express Set-Up              | Statistics       | Tune:                          |                               | Numeric                       |                               |
| Vetwork Interfaces          | Deserter         | Type:                          |                               | Trammit Statistics            |                               |
| AP Interfaces               | Tetel Dute       | statistics                     | 10/0/74/8                     | Transmit Statistics           | 2361000                       |
| Global Settings             | Total Deci       | 8                              | 104247400                     | Total Dytes                   | 2391090                       |
|                             | Total Pace       | (ets                           | 64/38/                        | Total Packets                 | 4190/                         |
|                             | Unicasts         |                                | 161140                        | Unicasts                      | 1834                          |
|                             | Multicasts       | -                              | 40                            | Multicasts                    |                               |
| Statistics IAP and          | Broadcast        | 5                              | 707                           | Broadcasts                    | 610                           |
|                             | Mgmt Pac         | kets                           | 11                            | Mgmt Packets                  | 195                           |
|                             | Beacons          |                                | 0                             | Beacons                       | 8006                          |
|                             | Fragments        | -                              | 0                             | Fragments                     |                               |
| Statistics IAP a2           | RTS Coun         | t                              | 0                             | RTS Count                     |                               |
|                             | CTS Coun         | 1                              | 0                             | CTS Count                     |                               |
| Statistics IAP a4           | Receive I        | errors & Retries               |                               | Transmit Errors & Retries     |                               |
| Statistics IAP All          | Total Error      | 8                              | 71626078                      | Total Errors                  | 31                            |
| Security                    | Total Retri      | es                             | 14215                         | Total Retries                 | 193                           |
| Stations                    | Dropped P        | ackets                         | 0                             | Dropped                       | 37                            |
| Services                    | Unassocia        | ted                            | 0                             | Unassociated                  | 1                             |
| wray Info                   | CRC              |                                | 71550406                      | ACK Failures                  |                               |
| ools<br>Show Config         | Fragment         | Errors                         | 0                             | RTS Failures                  |                               |
| Event Log                   | Encryption       | Errors                         | 0                             | RTS Retries                   |                               |
|                             | Duplicates       |                                | 75672                         | Single Retries                | 185                           |
| A                           | Overruns         |                                | 0                             | Multiple Retries              | 8                             |
| ABG4 ABG1                   | OFDM Dat         | a Rates                        | E.                            |                               |                               |
|                             | 6.0              | Bytes                          |                               | \$383145 Bytes                | 117050                        |
|                             |                  | Packets                        |                               | 8382 Packets                  | \$83                          |
|                             |                  | Errors                         |                               | 0 Errors                      |                               |

Figure 73. WMI: Statistics for All IAPs Page (XS-3700)

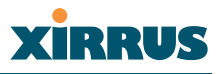

#### SSID

This is a status only page that allows you to review SSID (Service Set IDentifier) assignments. It includes the SSID name, whether or not an SSID is visible on the network, any security and QoS parameters defined for each SSID, associated VLAN IDs, and radio availability per SSID. There are no configuration options available on this page, but if you are experiencing problems or reviewing SSID management parameters, you may want to print this page for your records.

For information to help you understand SSIDs and how multiple SSIDs are managed by the XS-3900, go to the Multiple SSIDs section of "Frequently Asked Questions" on page 222.

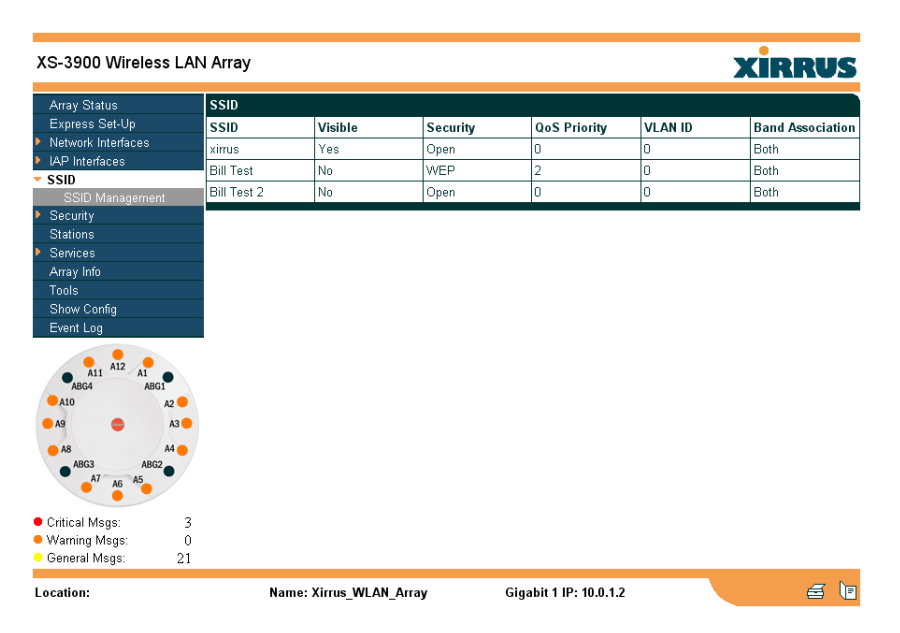

Figure 74. WMI: SSID Page

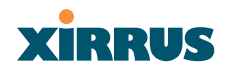

#### **Understanding SSIDs**

The SSID (Service Set Identifier) is a unique identifier that wireless networking devices use to establish and maintain wireless connectivity. Multiple access points on a network or sub-network can use the same SSIDs. SSIDs are case-sensitive and can contain up to 32 alphanumeric characters (do not include spaces when defining SSIDs).

#### Multiple SSIDs

A BSSID (Basic SSID) refers to an individual access point radio and its associated clients. The identifier is the MAC address of the access point radio that forms the BSS. A group of BSSs can be formed to allow stations in one BSS to communicate to stations in another BSS by way of a backbone that interconnects each access point.

The Extended Service Set (ESS) refers to the group of BSSIDs that are grouped together to form one ESS. The ESSID (often referred to as SSID or "wireless network name") identifies the Extended Service Set. Clients must associate to a single ESS at any given time. Clients ignore traffic from other Extended Service Sets that do not have the same SSID.

Legacy access points typically support one SSID per access point. Xirrus Wireless LAN Arrays support the ability for multiple SSIDs to be defined and used simultaneously.

#### Using SSIDs

The creation of different wireless network names allows system administrators to separate types of users with different requirements. The following policies can be tied to an SSID:

- The wireless security mode needed to join this SSID.
- The wireless Quality of Service (QoS) desired for this SSID.
- The wired VLAN associated with this SSID.

#### Wireless LAN Array

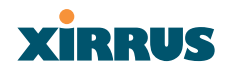

As an example, one SSID named **accounting** might require the highest level of security, while another SSID named **guests** might have low security requirements.

Another example may define an SSID named voice that supports voice over Wireless LAN phones with the highest possible Quality of Service (QoS) definition. This type of SSID might also forward traffic to specific VLANs on the wired network.

#### **SSID** Management

This page allows you to manage SSIDs (create, edit and delete), and assign security parameters and VLANs on a per SSID basis. When finished, click on the **Save** button to save your changes, otherwise your changes will not take effect.

| XS-3900 Wireless LA                                       | N Array                 |                                             | xirrus         |
|-----------------------------------------------------------|-------------------------|---------------------------------------------|----------------|
| Array Status                                              | SSID Management         |                                             |                |
| Express Set-Up                                            | New SSID:               | New SSID                                    |                |
| Network Interfaces                                        |                         |                                             |                |
| IAP Interfaces                                            | Security:               | Open V                                      |                |
| V SSID                                                    | QoS Priority:           | 0 🗸                                         |                |
| SSID Management                                           | VLAN ID (0-4095):       | 0                                           |                |
| Stations                                                  | Band Association:       | © 802.11a                                   | Create         |
| Array Info<br>Tools<br>Show Config<br>Event Log           | SSID:                   | xirrus (Public)<br>Bill Test<br>Bill Test 2 | Delete         |
|                                                           | Public SSID:            | Assign Public                               |                |
| A11 A12 A1<br>ABG4 ABG1                                   | Security:               | WEP V                                       |                |
| A10 A2 🗧                                                  | QoS Priority:           | 2 🛩                                         |                |
| ● A9 😄 A3 ●                                               | VLAN ID (0-4095):       | 0                                           |                |
| A8 A4<br>ABG3 ABG2<br>A7 A6 A5                            | Band Association:       | ○ 802.11a ○ 802.11b/g ③ Both                | Modify<br>Save |
| Critical Msgs: 3     Warning Msgs: 0     General Msgs: 21 |                         |                                             |                |
| Location:                                                 | Name: Xirrus_WLAN_Array | Gigabit 1 IP: 10.0.1.2                      | e 🗉            |

Figure 75. WMI: SSID Management Page

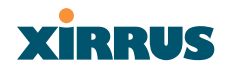

#### Procedure for Managing SSIDs

- **1. New SSID**: Enter a new SSID definition.
- 2. Security: From the pull-down list, choose the security that will be required by users for this SSID, either Open, WEP or WPA. The Open option provides no security and is not recommended. For an overview of the security options, go to "Security Planning" on page 35.

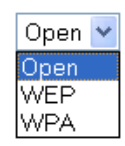

- **3. Qos Priority**: From the pull-down list, select a Quality of Service (QoS) setting. The QoS setting you define here will prioritize wireless traffic for this SSID over other SSID wireless traffic. This step is optional.
- **4. VLAN ID**: From the pull-down list, select a VLAN that you want this traffic to be forwarded to on the wired network. This step is optional.
- 5. **Band Association**: The Array allows you to choose which wireless band the SSID will be beaconed on. Select either **802.11a**, **802.11b/g** or **Both**.
- 6. Click on the **Create** button to create this SSID. The SSID you just created will appear in the SSID List below.

#### **Editing SSIDs**

- SSID: Choose the SSID that you want to edit or delete from the list. If you are deleting a selected SSID, click on the Delete SSID button, otherwise go to Step 2.
- 8. Public SSID: Click on the Assign Public button to make the selected SSID visible to all clients on the network. Although the XS-3900 will not broadcast SSIDs that are hidden, clients can still associate to a hidden SSID if they know the SSID name to connect to it. Choose No if you do not want this SSID to be visible on the network.

#### Wireless LAN Array

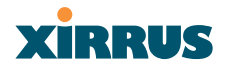

Open 📐

Open

WEP WPA

- 9. Security: From the pull-down list, choose the security that will be required by users for the selected SSID either Open, WEP or WPA. The Open option provides no security and is not recommended. For an overview of the security options, go to "Security Planning" on page 35.
- **10. QoS Priority**: From the pull-down list, select a Quality of Service (QoS) setting. The QoS setting you define here will prioritize wireless traffic for the selected SSID over other SSID wireless traffic. This step is optional.
- **11. VLAN ID**: From the pull-down list, select a VLAN that you want this traffic to be forwarded to on the wired network. This step is optional.
- **12. Band Association**: The Array allows you to choose which wireless band to associate with each SSID. Select either **802.11a**, **802.11b/g** or **Both**.
- 13. Click on the Modify button to edit the selected SSID.
- **14.** Click on the **Save** button to save your changes (otherwise your new settings will not take effect).

## XIRRUS

#### Security

This is a status only page that allows you to review the Array's security parameters. It includes the assigned network administration accounts, Access Control List (ACL) values, WEP and WPA status, and RADIUS configuration settings. There are no configuration options available on this page, but if you are experiencing issues with security, you may want to print this page for your records.

For additional information about wireless network security, refer to:

- "Security Planning" on page 35.
- The Security section of "Frequently Asked Questions" on page 222.

| XS-3900 Wireless                                                                             | LAN Array      |                |               |                      |          | Xir              | RUS     |
|----------------------------------------------------------------------------------------------|----------------|----------------|---------------|----------------------|----------|------------------|---------|
| Array Status                                                                                 | Security       |                |               |                      |          |                  |         |
| Express Set-Up                                                                               | Admin Accounts |                | Admin Full Ad | cess                 | Admin    | Read Only        |         |
| Network Interfaces                                                                           | 1              |                | 1             |                      | 0        | ,                |         |
| IAP Interfaces                                                                               |                |                |               |                      | -        |                  |         |
| SSID                                                                                         | ACL Enabled    |                | ACL Size      |                      | ACL Li   | stType           |         |
| <ul> <li>Security</li> </ul>                                                                 | No             |                | 0             |                      | N/A      |                  |         |
| Security Manageme<br>Radius Server                                                           | WEP Security   |                | WPA Enabled   |                      | WPA R    | adius Authentica | tion    |
|                                                                                              | No             |                | No            |                      | No       |                  |         |
|                                                                                              | Radius In Use  | External       | Radius IP     | External Rad         | ius Port | Internal Radiu   | s Users |
| Admin Management     Poque AP List                                                           | External       | 0000           |               | 1812                 |          | 0                |         |
| Stations                                                                                     |                | 0.0.0.0        |               | 1012                 |          | 0                |         |
| Stations                                                                                     |                |                |               |                      |          |                  |         |
| Array Info                                                                                   |                |                |               |                      |          |                  |         |
| Tools                                                                                        |                |                |               |                      |          |                  |         |
| Show Config                                                                                  |                |                |               |                      |          |                  |         |
| Event Log                                                                                    |                |                |               |                      |          |                  |         |
| All Al2<br>Alg<br>Ag<br>Ag<br>Ag<br>Ag<br>Ag<br>Ag<br>Ag<br>Ag<br>Ag<br>Ag<br>Ag<br>Ag<br>Ag | 8<br>8<br>9    |                |               |                      |          |                  |         |
| Critical Msgs:                                                                               | 3              |                |               |                      |          |                  |         |
| Warning Msgs:                                                                                | 0              |                |               |                      |          |                  |         |
| General Msgs: 2                                                                              | 21             |                |               |                      |          |                  |         |
| Location:                                                                                    | Name: Xir      | rus_WLAN_Array | , (           | Gigabit 1 IP: 10.0.1 | 1.2      |                  | 6 1     |

Figure 76. WMI: Security Page

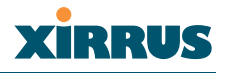

#### Security Management

This page allows you to establish the security parameters for your wireless network, including WEP, WPA and RADIUS authentication. When finished, click on the **Apply** button to apply the new settings to this session, then click on the **Save** button to save your changes.

For additional information about wireless network security, refer to "Security Planning" on page 35.

| XS-3900 Wireless LA                                       | N Array                          | Xirrus                     |
|-----------------------------------------------------------|----------------------------------|----------------------------|
| Array Status                                              | Security Management              |                            |
| Express Set-Up                                            | WPA Enabled:                     | O Yes ⊙ No                 |
| Network Interfaces                                        | TKIP Enabled:                    | O Yes   No                 |
| <ul> <li>IAP Interfaces</li> <li>SSID</li> </ul>          | AES Enabled:                     | O Yes ⊚No                  |
| <ul> <li>Security</li> </ul>                              | WPA Group Rekey Time (seconds):  | 100000000                  |
| Security Management                                       | With Group Kekey Time (seconds). | 100000000                  |
| Radius Server                                             | PSK Authentication:              | Ves  No                    |
| Radius User                                               | WDA Dreebered Key (Verife Key    |                            |
| MAC Access List                                           | WPA Presnared Key / Verny Key:   |                            |
| Admin Management                                          | FAP Authentication:              | Ves No                     |
| Stations                                                  |                                  |                            |
| <ul> <li>Services</li> </ul>                              | WEP Enabled:                     | 🔘 Yes 💿 No                 |
| Array Info                                                | Key Length / Mode:               | WEP-128 V ASCI V           |
| Tools                                                     |                                  |                            |
| Show Config                                               | Encryption Key 1 / Verify Key 1: |                            |
| Event Log                                                 |                                  |                            |
| A11 A12 A1<br>ABG4 ABG1                                   | Encryption Key 2 / Verify Key 2: |                            |
| ● A10 A2 ●<br>● A9 ● A3 ●                                 | Encryption Key 3 / Verify Key 3: |                            |
| A8<br>ABG3<br>A7<br>A6<br>A5                              | Encryption Key 4 / Verify Key 4: |                            |
|                                                           | Default Key:                     | Key1 🗸                     |
| Critical Msgs: 3     Warning Msgs: 0     General Msgs: 21 |                                  | Apply                      |
| Location:                                                 | Name: Xirrus_WLAN_Array          | Gigabit 1 IP: 10.0.1.2 🧉 📔 |

Figure 77. WMI: Security Management Page

## XIRRUS

#### **Understanding Security**

The Xirrus Wireless LAN Array incorporates many security features that administrators can configure. After initially installing an Array, always change the default administrator password (the default is admin), and choose a strong replacement password (a strong password contains letters, numbers and special characters). When appropriate, issue read only administrator accounts.

Other security considerations include:

- **SSH versus Telnet**: Be aware that Telnet is not secure over network connections and should be used only with a direct serial port connection. When connecting to the unit's Command Line Interface over a network connection, you must use a Secure SHell (SSH) utility. The most commonly used freeware providing SSH tools is PuTTY.
- **Configuration auditing**: The optional Xirrus Wireless Management System (XM-3300) offers powerful management features for small or large Xirrus Wireless LAN deployments, and can audit your configuration settings automatically. In addition, using the XM-3300 eliminates the need for an FTP server.
- Choosing an encryption method: Wireless data encryption prevents eavesdropping on data being transmitted or received over the airwaves. The Array allows you to establish the following data encryption configuration options:
  - Open—this option offers no data encryption and is not recommended, though you might choose this option if clients are required to use a VPN connection through a secure SSH utility, like PuTTy.
  - WEP (Wired Equivalent Privacy)—this option provides minimal protection (though much better than using an open network). An early standard for wireless data encryption and supported by all Wi-Fi certified equipment, WEP is vulnerable to hacking and is therefore not recommended for use by Enterprise networks.

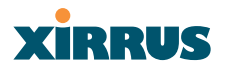

 WPA (Wi-Fi Protected Access)—this is a much stronger encryption mode than WEP and uses TKIP (Temporal Key Integrity Protocol) or AES (Advanced Encryption Standard) to encrypt data.

WPA solves security issues with WEP. It also allows you to establish encryption keys on a per-user-basis, with key rotation for added security. In addition, TKIP provides Message Integrity Check (MIC) functionality and prevents active attacks on the wireless network.

AES is the strongest encryption standard and is used by government agencies; however, old legacy hardware may not be capable of supporting the AES mode (it probably won't work on older wireless clients). Because AES is the strongest encryption standard currently available, it is highly recommended for Enterprise networks.

Any of the above encryption modes can be used, but only one may be used per SSID. If multiple security methods are needed, you must define multiple SSIDs.

- **Choosing an authentication method**: User authentication ensures that users are who they say they are. For this purpose, the Array allows you to choose between the following user authentication methods:
  - **Pre-Shared Key**—users must manually enter a key (passphrase) on the client side of the wireless network that matches the key stored by the administrator in the Array.

This method should be used only for smaller networks when a RADIUS server is unavailable. If PSK must be used, choose a strong passphrase containing between 8 and 63 characters (20 is preferred). Always use a combination of letters, numbers and special characters. Never use English words separated by spaces.

## Xirrus

• **RADIUS 802.1x with EAP**—802.1x uses a RADIUS server to authenticate large numbers of clients, and can handle different EAP (Extensible Authentication Protocol) authentication methods, including EAP-TLS, EAP-TTLS and EAP-PEAP. The RADIUS server can be internal (provided by the XS-3900) or external. An external RADIUS server offers more functionality and security, and is recommended for large deployments. When using this method, user names and passwords must be entered into the RADIUS server for user authentication.

The Xirrus Wireless LAN Array will accept up to 512 ACL entries.

• MAC Address ACLs (Access Control Lists)—MAC address ACLs provide a list of client adapter MAC addresses that are allowed or denied access to the wireless network. Access Control Lists work well when there are a limited number of users—in this case, enter the MAC addresses of each user in the Allow list. In the event of a lost or stolen MAC adapter, enter the affected MAC address in the Deny list.

#### Procedure for Configuring Network Security

- 1. WPA Enabled: Choose Yes to enable WPA (Wi-Fi Protected Access), or choose No to disable WPA.
- 2. **TKIP Enabled**: Choose **Yes** to enable **TKIP** (Temporal Key Integrity Protocol), or choose **No** to disable TKIP.
- **3. AES Enabled**: Choose **Yes** to enable AES (Advanced Encryption Standard), or choose **No** to disable AES.
- **4. WPA Group Rekey Time (in seconds)**: Enter a value to specify the group rekey time (in seconds). The default is 600.
- 5. **PSK Authentication**: Choose **Yes** to enable PSK (Pre-Shared Key) authentication, or choose **No** to disable PSK.

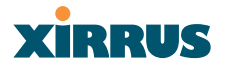

- 6. WPA Preshared Key / Verify Key: If you enabled PSK, enter a passphrase here, then re-enter the passphrase to verify that you typed it correctly.
- 7. **EAP Authentication**: Choose **Yes** to enable EAP (Extensible Authentication Protocol) or choose **No** to disable EAP.
- A RADIUS server must be defined to use EAP.
- 8. WEP Enabled: Choose Yes to enable WEP (Wired Equivalent Privacy) or choose No to disable WEP.
- **9.** Key Length / Mode: If you enabled WEP, choose the desired key length (either 40 or 128) and the mode (either ASCII or Hex) from the pull-down lists. You must now provide the encryption key(s).
  - a. Encryption Key 1 / Verify Key 1: Enter an encryption key of the length specified (either 10 hex or 26 hex characters), then re-enter the key to verify that you typed it correctly—hexadecimal characters are defined as ABCDEF and 0-9.
  - **b.** Encryption Key 2 / Verify Key 2 (optional): If desired, enter a second encryption key, then re-enter the key to verify that you typed it correctly.
  - **c.** Encryption Key 3 / Verify Key 3 (optional): If desired, enter a third encryption key, then re-enter the key to verify that you typed it correctly.
  - d. Encryption Key 4 / Verify Key 4 (optional): If desired, enter a fourth encryption key, then re-enter the key to verify that you typed it correctly.
- **10. Default Key**: Choose which key you want to assign as the default key. Make your selection from the pull-down list.
- **11.** Click on the **Apply** button to apply the new settings to this session.

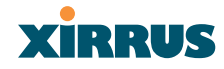

**12.** Click on the **Save** button to save your changes.

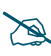

*After configuring network security, the configuration must be applied to an SSID for the new functionality to take effect.* 

#### **Radius Server**

This page allows you to set up the Array's internal RADIUS server, or define the use of an external RADIUS server for user authentication.

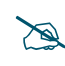

The internal RADIUS server will only authenticate wireless clients that want to associate to the Array. This can be useful if an external RADIUS server is not available.

When finished, click on the **Apply** button to apply the new settings to this session, then click on the **Save** button to save your changes.

| XS-3900 Wireless LAN                                                                        | N Array                                  |                        | xirrus     |
|---------------------------------------------------------------------------------------------|------------------------------------------|------------------------|------------|
| Array Status                                                                                | RADIUS Management                        |                        |            |
| Express Set-Up                                                                              | RADIUS Server Mode:                      | OInternal OExtern      | nal        |
| Network Interfaces                                                                          | External RADIUS                          |                        |            |
| <ul> <li>IAP Interfaces</li> <li>SSID</li> </ul>                                            | Primary IP Address:                      | 0.0.0.0                | ]          |
| <ul> <li>Security</li> </ul>                                                                | Primary Port Number:                     | 1812                   |            |
| Security Management<br>Radius Server                                                        | Secondary IP Address:                    |                        | ]          |
| Radius User                                                                                 | Secondary Port Number:                   | 1812                   | ]          |
| MAC Access List<br>Admin Management                                                         | Timeout (seconds):                       | 600                    | ]          |
| Rogue AP List                                                                               | Primary Shared Secret / Verify Secret:   | •••••                  | •••••      |
| Stations<br>Services                                                                        | Secondary Shared Secret / Verify Secret: |                        |            |
| Arrav Info                                                                                  |                                          |                        | Apply Save |
| Show Config<br>Event Log<br>All Al2 Al<br>Al0 A2<br>A3 A3<br>A3 A4<br>ABG3 ABG2<br>A7 A5 A5 |                                          |                        |            |
| Critical Msgs: 3     Warning Msgs: 0     General Msgs: 21                                   |                                          |                        |            |
| Location:                                                                                   | Name: Xirrus_WLAN_Array                  | Gigabit 1 IP: 10.0.1.2 | e 🛛        |

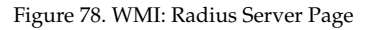